# There are Two Ways to Print!

You can print via email or wirelessly on myprinting.wvu.edu!

#### **Printing Prices:**

| Letter                    | BW-\$0.06    |  |
|---------------------------|--------------|--|
| (8.5″x11″)                | Color-\$0.25 |  |
| Legal                     | BW-\$0.08    |  |
| (8.5″x14″)                | Color-\$0.32 |  |
| Ledger/Tabloid            | BW-\$0.12    |  |
| (11''x17'')               | Color-\$0.50 |  |
| Stapling                  | \$0.01 Per   |  |
|                           | Job          |  |
| Scanning                  | No Charge    |  |
| ***Prices are ner nage*** |              |  |

If you have any other questions after looking through this, don't forget to ask a librarian!

#### **Card Loading Instructions**

#### mymountaineercard.wvu.edu

- <u>Mountie Bounty</u>
  - Deposit to Account
    - Make a deposit to your own account
  - Guest Deposit
    - A guest can make a deposit on your behalf
  - Invite to Deposit
    - Invite a quest to make a deposit for you

#### • <u>Spending History</u>

 View all your transactions related to meal plans, Mountie Bounty, and Meals Plus.

#### <u>Reporting a Card as Lost/Stolen</u>

 Instantly deactivate your card if it becomes lost or stolen.

Any problems with your account? Call the I.T. service desk at

304-293-4444

# How to Print

Card Loading Instructions on Back

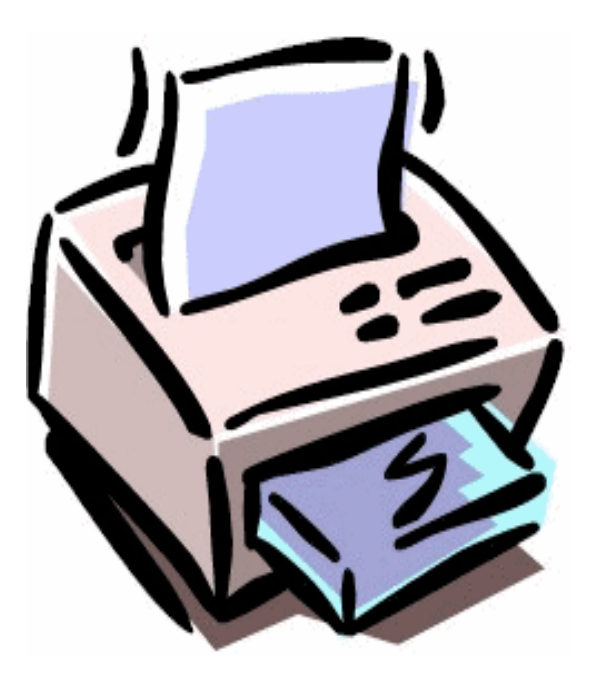

### *Emailing Documents to print from a Laptop and Other Mobile Devices*

 Using your WVU email account, send one of the following document types as an attachment to one of the following emails that matches what you want!

| Application | File Format            |
|-------------|------------------------|
| MS Word     | .doc, .docx, .dot      |
| MS Excel    | .xls,.xlt,.xlsx,       |
|             | .xltx,.xltm,.xlsm      |
| MS          | .ppt,.pptx,.pptm,.pot, |
| PowerPoint  | .pps,.potx,.ppsx       |
| MS          | .pub                   |
| Publisher   |                        |
| Open-       | .odt,.ods,.ott,.odp,   |
| Document    | .odg,.odf,.odp         |
| Comma       | .CSV                   |
| Seperated   |                        |
| Values      |                        |
| Adobe PDF   | .pdf                   |
| Rich Text   | .rtf                   |
| Format      |                        |
| Text Files  | .txt                   |
| Image       | .jpg,.jpeg,.gif,.png,  |
| Formats     | .bmp,.tif              |

| Email                      | Options   |
|----------------------------|-----------|
| Paidprinting.bw@mail.wvu   | Black and |
| .edu                       | White,    |
|                            | One       |
|                            | Sided     |
| Paidprinting.color@mail.   | Color,    |
| wvu.edu                    | One       |
|                            | Sided     |
|                            |           |
| Paidprinting.bw.2sided@    | Black and |
| mail.wvu.edu               | White,    |
|                            | Both      |
|                            | Sides     |
| Paidprinting.color.2sided@ | Color,    |
| mail.wvu.edu               | Both      |
|                            | sides     |

Wait for the automated reply that your document is being processed then pick any Bizhub machine in the building.

- 2. Swipe your ID Card on the card swipe on the right side of the machine
- 3. Press Print on the menu
- 4. Highlight your documents by touching them.
- Print by pressing the blue Start button and logout with the Access button.

## Wireless Printing

- 1. Got to myprinting.wvu.edu and log in using your WVU credentials.
- 2. Select "Upload" and choose your document

MyPrinting supports files up to 50MB in size and the following formats:

- Word
- Excel
- Powerpoint
- PDF
- Images
- Text
- Visio
- Select the color type, sides per page, and number of copies. (The site updates your preferences so there's no need to save)
- 4. Proceed to any Bizhub printer.
- 5. Swipe your ID and select your job. Print by pressing the blue Start button and log out using the Access button.